1. Находясь в личном кабинете работодателя, вы можете просмотреть список отчётов СОУТ выбрав пункт меню СОУТ -> Отчёты СОУТ.

| Главна                                           | ая страница                                                                                                    | а соут -                                                                                                    | Контроль 🗸                                                                                                    | Администрировани                                                                                                    | e                                                                                                    |
|--------------------------------------------------|----------------------------------------------------------------------------------------------------|----------------------------------------------------------------------------------------------------|----------------------------------------------------------------------------------------------------|----------------------------------------------------------------------------------------------------|----------------------------------------------------------------------------------------------------|
| Отчёты СОУТ                                      |                                                                                                    |                                                                                                    |                                                                                                    |                                                                                                    |                                                                                                    |
| Декларации<br>Протоколы реши                     | ения комис                                                                                                    | ці<br>ссий СОУТ Ві<br>доготарации<br>нормативнь                                                                                                    | ии соответстви<br>ным требовани<br>и соответствия гос<br>ым требованиям п                                                                                                    | я государственны<br>ням по охране тру,<br>сударственным<br>о охране труда                                                                                                    | лм<br>да                                                                                                    |
|                                                  |                                                                                                    |                                                                                                    |                                                                                                    |                                                                                                    |                                                                                                    |
| ٦٦                                               | павная стра                                                                                                    | аница СОУТ                                                                                                    | Т 🗸 Контроль                                                                                                    | <ul> <li>Администриров</li> </ul>                                                                                                    | вание                                                                                                    |
| труда                                            | •                                                                                                    |                                                                                                    | •                                                                                                    |                                                                                                    |                                                                                                    |
| аботодатель<br>Іазвание, ИНН,<br>ГРН)            | оквэд                                                                                                    | Организация<br>проводящая<br>СОУТ                                                                                                    | , Дата<br>утверждения<br>отчета                                                                                                    | Соответствие ч<br>требованиям<br>заканодательства<br>(не является<br>экспертизой<br>качества СОУТ)                                                                                                    | Статус<br>отчёта                                                                                                    |
| кционерное<br>5щество "Альфа",<br>HH:7731347089, | 28.92                                                                                                    | ООО<br>Организация,<br>№1                                                                                                    | 16.01.2019                                                                                                    | Не соответствует требованиям                                                                                                    | Отправ                                                                                                    |
|                                                  | Отчёты СОУТ<br>Декларации<br>Протоколы реш<br>Протоколы реш<br>Г<br>Труда<br>т<br>аботодатель<br>Іазвание, ИНН,<br>гРН)<br>кционерное<br>бщество "Альфа",<br>інН- 7731347089 | Отчёты СОУТ<br>Декларации<br>Протоколы решения коми<br>Главная стр<br>Труда<br>т т<br>аботодатель<br>Іазвание, ИНН,<br>ГРН) ОКВЭД<br>Кционерное<br>бщество "Альфа", 28.92 | Отчёты СОУТ<br>Декларации<br>Протоколы решения комиссий СОУТ<br>доогнороций<br>нормативны<br>Главная страница СОУ<br>ТРУДА<br>Т Т<br>аботодатель<br>Іазвание, ИНН,<br>ГРН) ОКВЭД ООС<br>ООС<br>Организация,<br>КЦИОНЕРНОЕ<br>Сидетво "Альфа",<br>14731342089 28.92 ООС<br>Организация, | Отчёты СОУТ<br>Декларации<br>Протоколы решения комиссий СОУТ<br>нормативным требования п<br>нормативным требования п<br>Плавная страница<br>СОУТ ~ Контроль<br>Труда<br>Т Т Славная страница<br>СОУТ ~ Контроль<br>СОУТ ~ Контроль<br>СОУТ ~ Контроль<br>СОУТ ~ Контроль<br>СОУТ ~ Контроль<br>СОУТ ~ Контроль<br>1 Соответствия гос<br>нормативным требования п<br>СОУТ ~ Контроль<br>СОУТ ~ Контроль<br>1 Соответствия гос<br>нормативным требования п<br>СОУТ ~ Контроль<br>1 Соут - СОУТ ~ Контроль<br>1 Соут - СОУТ ~ Сонтроль<br>1 Соут - СОУТ - Сонтроль<br>1 Соответствия гос<br>нормативным требования п<br>СОУТ - Сонтроль<br>1 Соут - Соут - Соут - Соответствия гос<br>1 Соответствия гос<br>1 Соответстви гос<br>1 Соответстви гос<br>1 Соответстви гос<br>1 Соответстви гос<br>1 Соотве | Отчёты СОУТ<br>Декларации<br>Протоколы решения комиссий СОУТ<br>нормативным требованиям по охране труда<br>и соответствия государственным<br>нормативным требованиям по охране труда<br>Главная страница СОУТ Контроль Контроль Администриров<br>Труда<br>Труда<br>Соответствие<br>требованиям<br>нормативным требованиям по охране труда<br>Соответствие<br>требованиям<br>по охране труда<br>Соответствие<br>требованиям<br>о охране труда<br>Соответствие<br>требованиям<br>по охране труда<br>Соответствие<br>требованиям<br>по охране труда<br>Соответствие<br>требованиям<br>по охране труда<br>Соответствие<br>требованиям<br>по охране труда<br>Соответствие<br>требованиям<br>по охране труда<br>Соответствие<br>требованиям<br>по охране труда<br>Соответствие<br>требованиям<br>по охране труда<br>Соответствие<br>требованиям<br>на<br>Соответствие<br>требованиям<br>по охране труда<br>Соответствие<br>требованиям<br>по охране труда<br>Соответствие<br>требованиям<br>на<br>соответствие<br>требованиям<br>требованиям<br>требованиям<br>по охране труда<br>Соответствие<br>требованиям<br>на<br>соответствие<br>требованиям<br>требованиям<br>на<br>соответствие<br>требованиям<br>на<br>соответствие<br>требованиям<br>на<br>соответствие<br>требованиям<br>на<br>соответствие<br>требованиям<br>требованиям<br>на<br>соответствие<br>требованиям<br>требованиям<br>требованиям<br>требованиям<br>на<br>требованиям<br>требованиям<br>требованиям<br>требованиям<br>требованиям<br>требованиям<br>требованиям<br>требованиям<br>требованиям<br>требованиям<br>требованиям<br>требованиям<br>требованиям<br>требованиям<br>требованиям<br>требованиям<br>требованиям<br>тр |

 Просмотреть список рабочих мест можно кликнув слева отчёта на кнопку меню -> Рабочие места или кликнув на название отчёта. Так же из этого меню вы можете скачать отчёт, просмотреть признаки нарушений или отчётные формы.

| т<br>Номер отчета /<br>Идентификационный | <b>▼</b><br>Рабочие | T            | Работодатель<br>(Название, ИНН,                     | тт           | Организация,<br>проводящая | <b>т</b><br>Дата<br>утверждения | Соответствие Т<br>требованиям<br>заканодательства<br>(не является<br>экспертизой | т                     |
|------------------------------------------|---------------------|--------------|-----------------------------------------------------|--------------|----------------------------|---------------------------------|----------------------------------------------------------------------------------|-----------------------|
| номер СОУТ                               | места               | Работники    | ОГРН)                                               | оквэд        | ц соут                     | отчета                          | качества СОУТ)                                                                   | отчёта                |
| ] 18/1                                   | 54                  | 134          | Акционерное<br>общество "Альфа",<br>ИНН:7731347089, | 28.92        | ООО<br>Организация,        | 16.01.2019                      | Не соответствует<br>требованиям                                                  | Отправлено 21.10.2022 |
| Рабочие места                            |                     |              |                                                     |              |                            |                                 |                                                                                  |                       |
| 🕑 Экспорт отчёта .sout                   |                     |              |                                                     |              |                            |                                 | Прелыдущая 1                                                                     | Спедующая             |
| <ul> <li>Признаки нарушений</li> </ul>   |                     |              |                                                     |              |                            |                                 | Прододущая                                                                       | Слодующин             |
| Титульный лист отчета о п                | роведении           | специальной  | оценки условий труд                                 | a            |                            |                                 |                                                                                  |                       |
| Сведения об организации,                 | проводивц           | ей специалы  | ную оценку условий т                                | руда         |                            |                                 |                                                                                  |                       |
| Перечень рекомендуемых                   | мероприят           | ий по улучше | нию условий труда                                   |              |                            |                                 |                                                                                  |                       |
| Перечень рабочих мест, на                | а которых п         | ооводилась с | пециальная оценка у                                 | словий труд  | а пы                       | Ko                              | онтактная информа.                                                               | кия                   |
| Сводная ведомость резуль                 | татов пров          | едения специ | альной оценки услов                                 | ий труда (та | блица 1)                   |                                 |                                                                                  |                       |
| Сводная ведомость резуль                 | татов пров          | едения специ | альной оценки услов                                 | ий труда (та | блица 2)                   | Kc                              | нтакты                                                                           |                       |
|                                          |                     |              |                                                     | Деятел       | ьность                     | Ha                              | карте                                                                            |                       |

#### Отчет СОУТ № 18

|   |             | Ном<br>Рабо<br>Дата<br>Не<br>Рабо<br>"Аль | ер отчёт<br>очие мес<br>а утвержи<br>соответст<br>отодател<br>₀фа" | а: 18<br>та: 54<br>дения: 16.01.20<br>твует требовани<br>њ: Акционерное | Идентифи<br>СОУТ: 1<br>Работники<br>19 Отправлен<br>Отчётные с<br>собщество | икационный ном<br>и: 134<br>н: 21.10.2022<br>формы<br>ИНН: 77313470 | ер<br>189 ОГР<br>1177        | <b>H:</b><br>74612 | 6040          |                                                   | оквэ | д: 28     | .92                  |                |                    |                          |                        |             |                |               |                     |
|---|-------------|-------------------------------------------|--------------------------------------------------------------------|-------------------------------------------------------------------------|-----------------------------------------------------------------------------|---------------------------------------------------------------------|------------------------------|--------------------|---------------|---------------------------------------------------|------|-----------|----------------------|----------------|--------------------|--------------------------|------------------------|-------------|----------------|---------------|---------------------|
|   | Подразделе  | т                                         | <b>т</b><br>Номер                                                  | Тип                                                                     | Наименование                                                                | т<br>Количесть<br>работникс                                         | т т<br>во Итоговый<br>вв КУТ | Химический         | Биологический | Аэрозоли преимущественно<br>фиброгенного действия | Шум  | Инфразвук | Ультразвук воздушный | Вибрация общая | Вибрация локальная | Неионизирующие излучения | Ионизирующие излучения | Микроклимат | Световая среда | Тяжесть труда | Напряженность труда |
| ≡ | Отсутствует |                                           | 3A                                                                 | Аналогичное<br>рабочее<br>место                                         | Слесарь<br>механосборочны:<br>работ                                         | x 3                                                                 | <u>3.2</u>                   |                    |               |                                                   | 3.1  |           |                      |                | 2                  |                          |                        |             |                | 3.2           |                     |
| ≡ | Отсутствует |                                           | 4A                                                                 | Аналогичное<br>рабочее<br>место                                         | Слесарь<br>механосборочны:<br>работ                                         | x 3                                                                 | <u>3.2</u>                   |                    |               |                                                   | 3.1  |           |                      |                | 2                  |                          |                        |             |                | 3.2           |                     |
| ≡ | Отсутствует |                                           | 5A                                                                 | Аналогичное<br>рабочее<br>место                                         | Слесарь<br>механосборочны:<br>работ                                         | x 3                                                                 | <u>3.2</u>                   |                    |               |                                                   | 3.1  |           |                      |                | 2                  |                          |                        |             |                | 3.2           |                     |
| ≡ | Отсутствует |                                           | 6A                                                                 | Аналогичное<br>рабочее<br>место                                         | Слесарь<br>механосборочны:<br>работ                                         | x 3                                                                 | <u>3.2</u>                   |                    |               |                                                   | 3.1  |           |                      |                | 2                  |                          |                        |             |                | 3.2           |                     |

3. При клике в меню около рабочего места можно просмотреть карту СОУТ или протоколы по PM.

| ≡ Отсутствует | 9A  | Аналогичное<br>рабочее<br>место | Слесарь<br>механосборочных<br>работ     | 2 | <u>3.2</u> |     | 3.1 |
|---------------|-----|---------------------------------|-----------------------------------------|---|------------|-----|-----|
| Отсутствует   | 10A | Аналогичное<br>рабочее<br>место | Слесарь<br>механосборочных<br>работ     | 2 | <u>3.2</u> |     | 3.1 |
| Отсутствует   | 25A | Аналогичное<br>рабочее<br>место | Слесарь по сборке<br>металлоконструкций | 4 | <u>3.3</u> | 3.1 | 3.2 |

| специальной оценки условий труда рабочето места<br>Слесарь механосборочных работ , вод по ОК-016-94 - 18466                                                                                                    |                      |  |  |  |  |  |  |  |  |  |  |
|----------------------------------------------------------------------------------------------------|----------------------|--|--|--|--|--|--|--|--|--|--|
| Слесарь механосборочных работ, код по ОК-016-94 - 18466                                                                                                    |                      |  |  |  |  |  |  |  |  |  |  |
|                                                                                                    |                      |  |  |  |  |  |  |  |  |  |  |
| (наименование профессии (должности) работника)                                                                                                    |                      |  |  |  |  |  |  |  |  |  |  |
| Наименование структурного подразделения <u>Участок по ремонту горношахтного оборудования</u>                                                                                                    |                      |  |  |  |  |  |  |  |  |  |  |
| Количество и иомера аналогичных рабочих мест <u>10 1А, 2А, 3А, 4А, 5А, 6А, 7А, 8А, 9А, 10А</u>                                                                                                    |                      |  |  |  |  |  |  |  |  |  |  |
| Строка 010:<br>вытуск 2- Часть 2. Разделы: "Мехавическая обработка металлов и др<br>материалов", "Металлопокрытия и окрасиа", "Эмалирование", "Слесарные и слеедно-сборочные работы". Постановление Минтруда РФ от 15 11.15<br>вытуск ЕККС<br>Колорочные работы, Слесарь мехавосборочные работы, Слесары и слеедно-сборочные работы, Слесарь мехавосборочные работы<br>(выпуск, раздел, дата утверждения)                                                                                                    | ругих<br>1999 г.     |  |  |  |  |  |  |  |  |  |  |
| Строка 020. Численность работающих:                                                                                                    |                      |  |  |  |  |  |  |  |  |  |  |
| на рабочем месте 3                                                                                                    |                      |  |  |  |  |  |  |  |  |  |  |
| на всех аналогичных рабочих местах 28                                                                                                    |                      |  |  |  |  |  |  |  |  |  |  |
| ID HIX:                                                                                                    |                      |  |  |  |  |  |  |  |  |  |  |
| женщин 0                                                                                                    |                      |  |  |  |  |  |  |  |  |  |  |
| лиц в возрасте до 18 лет 0                                                                                                    |                      |  |  |  |  |  |  |  |  |  |  |
| инвалидов, допушенных к выполнению работ на данном рабочем месте 0                                                                                                    |                      |  |  |  |  |  |  |  |  |  |  |
| Строка 021.СНИЛС работников:                                                                                                    |                      |  |  |  |  |  |  |  |  |  |  |
| 807.732-848 67, 247.738-188 52, 617.727.580 93, 307.732.848 87, 507.312.648 11, 307.732-818 87, 617.427.580 93, 207.797.968 22, 117.177.101 15, 217.738-188 52, 157.<br>76, 507.314.648 11, 117.177.101 45, 117.177.101 45, 107.737.908 13, 617.277.809 93, 307.732.818 87, 617.427.580 93, 154.837.330 76, 154.837.330 76, 154. | -837-330<br>437-737- |  |  |  |  |  |  |  |  |  |  |
| Строка 022.Используемое оборудование: <u>электрониструмент, писемониструмент, заточной станок</u><br>Используемые материалы и сырье: <u>Отсутствует</u>                                                                                                    |                      |  |  |  |  |  |  |  |  |  |  |
| Строка 030.Оценка условий труда по вредным (опасным)факторам:                                                                                                    |                      |  |  |  |  |  |  |  |  |  |  |
| Наименование факторов производственной среды Класс(подкласс) условий Эффективность СИЗ *,+/-/ не Класс(подкласс) условий труда при эффек<br>и трудового процесса труда                                                                                                    | ктивном              |  |  |  |  |  |  |  |  |  |  |

4. Внутри отчёта доступен перечень отчётных форм для всего отчёта.

#### Отчет СОУТ № 34

| Номер отчёта: 34  |                                        | Идентификационный<br>СОУТ: 22                                         | но            | ме            | р                                                 |                  |                          |                |                        |                          |                             |                                          |                            |                                  |                                         |                                                                                    |                                         |                                                          |                                                            |                                                            |                                           |                                                           |   |    |   |   |
|-------------------|----------------------------------------|-----------------------------------------------------------------------|---------------|---------------|---------------------------------------------------|------------------|--------------------------|----------------|------------------------|--------------------------|-----------------------------|------------------------------------------|----------------------------|----------------------------------|-----------------------------------------|------------------------------------------------------------------------------------|-----------------------------------------|----------------------------------------------------------|------------------------------------------------------------|------------------------------------------------------------|-------------------------------------------|-----------------------------------------------------------|---|----|---|---|
| Рабочие места: 55 | 5                                      | Работники: 135                                                        |               |               |                                                   |                  |                          |                |                        |                          |                             |                                          |                            |                                  |                                         |                                                                                    |                                         |                                                          |                                                            |                                                            |                                           |                                                           |   |    |   |   |
| Дата утверждения  | <b>a:</b> 16.01.2019                   | Отправлен: 01.11.2022                                                 |               |               |                                                   |                  |                          |                |                        |                          |                             |                                          |                            |                                  |                                         |                                                                                    |                                         |                                                          |                                                            |                                                            |                                           |                                                           |   |    |   |   |
| Отчётные формы    |                                        |                                                                       |               |               |                                                   |                  |                          |                |                        |                          |                             |                                          |                            |                                  |                                         |                                                                                    |                                         |                                                          |                                                            |                                                            |                                           |                                                           |   |    |   |   |
|                   |                                        |                                                                       |               |               |                                                   |                  |                          |                |                        |                          |                             |                                          |                            |                                  |                                         |                                                                                    |                                         |                                                          |                                                            |                                                            |                                           |                                                           |   |    |   |   |
| Титульный лист    | г отчета о прове                       | едении специальной оценк                                              | иу            | сло           | овий                                              | тру              | да                       |                |                        |                          |                             |                                          |                            |                                  |                                         |                                                                                    | ~~                                      | ~~                                                       |                                                            |                                                            |                                           |                                                           |   |    |   |   |
| Сведения об ор    | оганизации, про                        | водившей специальную ог                                               | цен           | ку у          | усло                                              | вий              | тр                       | уда            | 1                      |                          |                             |                                          |                            |                                  | OK                                      | вэд:                                                                               | 28.                                     | 92                                                       |                                                            |                                                            |                                           |                                                           |   |    |   |   |
| Перечень реком    | иендуемых мер                          | оприятий по улучшению ус                                              | сло           | вий           | й тр                                              | уда              |                          |                |                        |                          |                             |                                          |                            |                                  | _                                       |                                                                                    |                                         |                                                          |                                                            |                                                            |                                           |                                                           |   |    |   |   |
| Перечень рабоч    | чих мест, на кот                       | орых проводилась специа                                               | льн           | ая            | оце                                               | нка              | усл                      | пов            | ий                     | тру                      | да                          |                                          |                            |                                  |                                         |                                                                                    |                                         |                                                          |                                                            |                                                            |                                           |                                                           |   |    |   |   |
| Сводная ведом     | ость результато                        | в проведения специально                                               | й о           | цен           | нки у                                             | усло             | ви                       | й тр           | руд                    | ца (т                    | таб                         | ли                                       | la .                       | 1)                               |                                         |                                                                                    |                                         |                                                          |                                                            |                                                            |                                           |                                                           |   |    |   |   |
| Сводная ведом     | ость результато                        | в проведения специально                                               | йо            | цен           | нки у                                             | усло             | ви                       | й тр           | руд                    | ца (т                    | аб                          | ли                                       | ца 2                       | 2)                               |                                         |                                                                                    |                                         |                                                          |                                                            |                                                            |                                           |                                                           |   |    |   | _ |
|                   |                                        | -                                                                     |               | -             |                                                   |                  |                          | _              |                        |                          |                             |                                          |                            |                                  |                                         |                                                                                    |                                         |                                                          |                                                            |                                                            |                                           |                                                           |   | _  |   | ≡ |
| ττ                |                                        | τ                                                                     |               | T             |                                                   |                  |                          | T              |                        |                          |                             |                                          | 9                          | 2                                |                                         |                                                                                    |                                         |                                                          |                                                            |                                                            |                                           |                                                           |   | E. | æ |   |
|                   | Сводная таблиц                         | а классов условий труда, устано<br>которые необхо;                    | вле<br>цим    | нны<br>0 В 3  | их по<br>этой<br>4                                | резу.<br>связи   | тьта<br>ус               | атам<br>тан:   | и сп<br>авли<br>4) усл | іеция<br>иват<br>108нй 1 | аль<br>гьр                  | ной<br>або                               | оцо<br>гни                 | енкі<br>кам                      | н усл                                   | овий тру                                                                           | дa,                                     | ик                                                       | омп                                                        | енса                                                       | циі                                       | i,                                                        | Î | 2  |   |   |
|                   | Иплипилуальный ночер<br>рабочего места | Профессия / должность. / специальность<br>работника                   | XIIMIITeckIIĬ | биологический | аэрозоли преимущественно<br>фиброгенного действия | ШУМ<br>инфлазвик | VILLIDA3BVK BO3JVIIIHhIŬ | вибрация общая | вибрация локальная     | непонизирующие излучения | nonusipykomite itsirytenita | параметры микроклимата<br>световая среда | тяжесть трудового процесса | напряженность трудового процесса | Птоговый класс (подкласс) условий труда | Птоговый класс (подкласс) условий<br>труда с учетом эффективного<br>применения СПЗ | Повышенный размер оплаты труда (да/нет) | Ежегодный дополнительный оплачиваемый<br>отпуск (да/нет) | Сокращенная продолжительность рабочего<br>времени (да/нет) | Молоко или другие равноценные пищевые<br>продукти (дайнет) | Лечебно-профиластическое питание (да/нет) | Право на досрочное назначение трудовой<br>пенски (да\нет) |   |    |   |   |
|                   | 1                                      | 2                                                                     | 3             | 4             | 5                                                 | 6 7              | 8                        | 9              | 10                     | 11 1                     | 12 1                        | 3 14                                     | 4 15                       | 16                               | 17                                      | 18                                                                                 | 19                                      | 20                                                       | 21                                                         | 22                                                         | 23                                        | 24                                                        |   |    |   |   |
|                   | 1A                                     | Слесарь механосборочных работ                                         | -             | -             | -                                                 | 3.1 -            | -                        | -              | 2                      | -                        | •                           | -   -                                    | 3.2                        | ·                                | 2                                       | -                                                                                  | Да                                      | Да                                                       | Нет                                                        | Her                                                        | Нет                                       | Нет                                                       |   |    |   |   |
|                   | 22A                                    | Слесарь по сборке металловонструкций                                  | 3.1           |               |                                                   | 3.2 -            | -                        | -              | 2                      | -                        | •                           |                                          | 3.2                        | -                                | 3.3                                     |                                                                                    | Дa                                      | Да                                                       | Да                                                         | Да                                                         | Her                                       | Нет                                                       |   |    |   |   |
|                   | 11A                                    | Электрогазосварщик                                                    | 3.1           | •             | 2                                                 | 3.1 -            | -                        | -              | 2                      | 2                        | •                           |                                          | 3.2                        | •                                | 3.2                                     |                                                                                    | Да                                      | Да<br>77.                                                | Her                                                        | Да                                                         | Her                                       | Да                                                        |   |    |   |   |
|                   | 42A                                    | Электрогазосварщик                                                    | 5.1           | · ·           | 2                                                 | 3.1 -            | -                        | -              | 2                      | 2                        | -                           |                                          | 3.2                        | -                                | 3.2                                     |                                                                                    | Да                                      | Да                                                       | Her                                                        | Да                                                         | Her                                       | Да                                                        |   |    |   |   |
|                   | 44                                     | диспетчер                                                             | ·             | -             |                                                   | 2 -              | -                        | -              | -                      | -                        | -                           | - 2                                      | -                          | -                                | 2                                       |                                                                                    | riet                                    | Her                                                      | Her                                                        | Her                                                        | Her                                       | Her                                                       |   |    |   |   |
|                   | 45A                                    | менедкер (в прочих отраслях)<br>Инжевер по проектно-сметной работе (в | ·             | -             | · ·                                               | 2 -              | -                        | -              | -                      |                          | -                           | - 2                                      | -                          | -                                | 2                                       |                                                                                    | rier                                    | Нет                                                      | Her                                                        | Her                                                        | Her                                       | Нет                                                       |   |    |   |   |
|                   | 47                                     | промышленном и гражданском строительстве)                             | •             | -             | •                                                 | 2 -              | -                        | -              | •                      | •                        | •                           | - 2                                      | -                          |                                  | 2                                       | · ·                                                                                | Нет                                     | Нет                                                      | Нет                                                        | Her                                                        | Her                                       | Her                                                       |   |    |   |   |
|                   | 48                                     | Заместитель директор технический                                      |               | •             | •                                                 | 2 -              | -                        | -              | -                      | -                        | -                           | - 2                                      | -                          |                                  | 2                                       |                                                                                    | Нет                                     | Her                                                      | Her                                                        | Her                                                        | Her                                       | Her                                                       |   |    |   |   |
|                   | 15                                     | Подсобный рабочий                                                     | ·             |               | •                                                 | 3.1 -            | -                        | -              | -                      | · ·                      | -                           |                                          | 2                          |                                  | 3.1                                     | -                                                                                  | Да                                      | Her                                                      | Her                                                        | Her                                                        | Her                                       | Her                                                       |   |    |   |   |
|                   | 37                                     | Маляр                                                                 | 3.2           |               |                                                   | 2 -              | -                        | -              | -                      | -                        | -                           |                                          | 2                          | -                                | 3.2                                     | <u> </u>                                                                           | Дa                                      | Дa                                                       | Her                                                        | Дa                                                         | Her                                       | Да                                                        |   |    |   |   |
|                   | 16                                     | Маляр                                                                 | 3.2           |               | -                                                 | 2 -              | -                        | -              | -                      | -                        | -                           |                                          | 2                          | -                                | 3.2                                     |                                                                                    | Дa                                      | Дa                                                       | Her                                                        | Да                                                         | Her                                       | Дa                                                        |   |    |   |   |
|                   | 17                                     | Технолог                                                              | •             | •             | •                                                 | 3.1 -            | -                        | -              | -                      |                          | •                           | - 2                                      | 1                          |                                  | 3.1                                     | -                                                                                  | Дa                                      | Нет                                                      | Her                                                        | Her                                                        | Her                                       | Нет                                                       |   |    |   |   |
|                   | 18                                     | Кузнец на молотах и прессах                                           | 3.1           | •             |                                                   | 3.3 -            | -                        | -              | 3.2                    |                          | -                           | 2 -                                      | 3.1                        |                                  | 3.3                                     | -                                                                                  | Да                                      | Да                                                       | Да                                                         | Да                                                         | Her                                       | Да                                                        |   |    |   |   |
|                   | 19                                     | Теральст                                                              | 131           | -             | and a second                                      | 1311 -           | 1.1                      |                | 1 -                    |                          | - 13                        | 11 -                                     | 12                         | 1.0                              | 3.7                                     | HOOBAHORM                                                                          | Ta                                      | Ta                                                       | Her                                                        | Пла                                                        | Нет                                       | Ta                                                        |   |    |   |   |

5. Для того, чтобы просмотреть список нарушений вы можете нажать в меню просмотр нарушений или на красную надпись «Не соответствует требованиям».

Протокол электронной экспертизы качества проведения специальной оценки условий труда.

В ходе проведения экспертизы качества и проведения следующих проверок, установлено:

1. Расчет итогового класса условий труда

На аналогичных рабочих местах 1А и 2А не совпадают итоговые КУТы (2 - 3.2) Рабочее место № 1А

Выявлены следующие несоответствия:

Неправильно указан итоговый КУТ (2), должен быть - 3.2. Алгоритм расчета не соответствует требованиям, изложенным в Приказе Минтруда России №33н от 24.01.2014 п. 93, Приложении №1 к приказу Минтруда и соцзащиты РФ от 24.04.2015 г. №250н п.11, п.12, Приложении №2 к приказу Минтруда и соцзащиты РФ от 24.04.2015 г. №250н п.6, Приложении №5 к приказу Минтруда и соцзащиты РФ от 24.04.2015 г. №250н п.10-13, Приложении к приказу Минтруда и соцзащиты РФ от 14.11.2014 г. №882н п.12, Приложении к приказу Минтруда на рабочих местах водолазов, а также работников, непосредственно осуществляющих кессонные работы, утвержденных приказом Минтруда и соцзащиты РФ от 18.02.2015 г. №96н Рабочее место № 1А

2. У аналогичных рабочих мест классы условий труда должны совпадать по всем факторам

Выявлены следующие несоответствия:

\*не является экспертизой качества СОУТ

Главная страница СОУТ • Контроль • Администрирование

Министерство труда

Основные разделы

Контактная информация

 Так же просмотреть список нарушений по всем отчётам можно перейдя на вкладку Контроль -> Признаки нарушений.

| Главная стр  | аница СОУТ - Контроль - Администрирование |
|--------------|-------------------------------------------|
|              | Признаки нарушений                        |
|              | Сообщения Роструда                        |
|              |                                           |
| Главная стра | ница СОУТ - Контроль - Администрирование  |

## Признаки нарушения законодательства

| ID<br>признака | Объект<br>проверки | Выявленный признак нарушения                                                                                                    | Отчёт<br>СОУТ | Рабочее<br>место |
|----------------|--------------------|----------------------------------------------------------------------------------------------------|---------------|------------------|
| 3              | Отчёт              | Неправильно указан итоговый КУТ (2), должен быть - 3.2. Алгоритм расчета не соответствует<br>требованиям, изложенным в Приказе Минтруда России №33н от 24.01.2014 п. 93, Приложении №1 к<br>приказу Минтруда и соцзащиты РФ от 24.04.2015 г. №250н п.11, п.12, Приложении №2 к приказу<br>Минтруда и соцзащиты РФ от 24.04.2015 г. №250н п.6, Приложении №5 к приказу Минтруда и<br>соцзащиты РФ от 24.04.2015 г. №250н п.10-13, Приложении к приказу Минтруда и соцзащиты РФ от 1.06.2015 г. №354 п.12, Приложении к приказу Минтруда и соцзащиты РФ от 1.06.2015 г. №354 п.5, п.12, Приложения №2 к ориказу сосудащиты РФ от 1.06.2015 г. №250н п.10-13, Приложении к приказу Минтруда и соцзащиты РФ от 1.06.2015 г. №354 п.5, п.12, Приложении к приказу Минтруда и соцзащиты РФ от 1.06.2015 г. №354 п.5, п.12, Приложении к приказу Минтруда и соцзащиты РФ от 1.06.2015 г. №354 п.5, п.12, Приложения №2 к приказо Минтруда и соцзащиты РФ от 1.06.2015 г. №364 п.12, Приложения к приказу Минтруда и соцзащиты РФ от 1.06.2015 г. №364 п.12, Приложении к приказу Минтруда и соцзащиты РФ от 1.06.2015 г. №364 п.12, Приложения к приказу Минтруда и соцзащиты РФ от 1.06.2015 г. №364 п.12, Приложения к приказу Минтруда и соцзащиты РФ от 1.06.2015 г. №364 п.12, Приложения к приказу Минтруда и соцзащиты РФ от 1.06.2015 г. №364 п.12, Приложения к приказу Минтруда и соцзащиты РФ от 1.06.2015 г. №364 п.12, Приложения к приказу Минтруда и соцзащиты РФ от 18.02.2015 г. №964 п. | 18            | 1A               |
| 4              | Отчёт              | На аналогичных рабочих местах 1А и 2А не совпадают итоговые КУТы (2 - 3.2)                                                                                                    | 18            | 1A               |

6.1 При загрузке отчёта в личном кабинете работодателя вы можете увидеть признак нарушения "Найдено не уникальное рабочее место".

### Признаки нарушения законодательства

| ID признак | a        |                    | Объект проверки<br>Не выбрано                           | ~               | Выявленный признак<br>нарушения  |      |                  |           |
|------------|----------|--------------------|---------------------------------------------------------|-----------------|----------------------------------|------|------------------|-----------|
| Отчёт СОУ  | /Τ       |                    | Рабочее место                                           |                 | Погашено Не выбрано              |      |                  |           |
| Дата погац | цения от |                    | Дата погашения до                                       |                 |                                  |      |                  |           |
|            |          |                    |                                                         | Ê               |                                  |      |                  |           |
|            |          |                    |                                                         |                 |                                  |      |                  | Найти     |
|            |          |                    |                                                         |                 |                                  |      |                  |           |
| ID         | 05       | D                  |                                                         |                 |                                  | 0    | Defense          | Deservers |
| признака   | проверки | выявлен            | ныи признак нарушения                                   |                 |                                  | СОУТ | нарочее<br>место | погашено  |
| 4450       | Отчёт    | Найдено<br>найдено | не уникальное рабочее мес<br>в отчетах работодателя с И | то №15 н<br>НН: | название: Водитель автомобиля не | 97   |                  | Нет       |

# 6.2 Для исправления нарушений данного вида используются протоколы решения комиссий СОУТ.

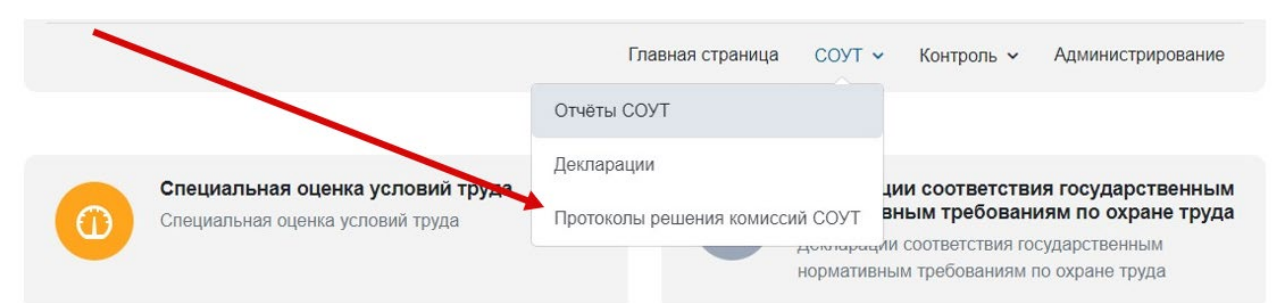

## Протоколы решения комиссий СОУТ

Создать Импорт \*.xml

|        | ID | Дата<br>протокола | ИНН<br>Организации    | Наименование<br>организации | Количество рабочих<br>мест | Статус               |           |
|--------|----|-------------------|-----------------------|-----------------------------|----------------------------|----------------------|-----------|
|        | 21 | 04.07.2023        |                       |                             | 1                          | На<br>редактировании | <b>(</b>  |
| Показа | ть | 10 🗸 записей З    | аписи с 1 до 5 из 5 з | аписей                      |                            | Предыдущая 1         | Следующая |

6.3 Для того, чтобы погасить нарушение необходимо создать протокол для указанного в ошибке отчёта, присвоив проблемному рабочему месту новый номер. В одном протоколе можно вносить сведения о нескольких рабочих местах.

| Редактирование г   | протокола                        |                                       |                                                  |                                                             |                                                        |               |
|--------------------|----------------------------------|---------------------------------------|--------------------------------------------------|-------------------------------------------------------------|--------------------------------------------------------|---------------|
|                    |                                  |                                       | Про                                              | токол                                                       |                                                        |               |
|                    |                                  |                                       | ОРГАНИЗАL                                        | ЯИЯ                                                         |                                                        |               |
|                    |                                  | наименое                              | зание юридического лица (фамилия, имя, от        | чество (при наличии) индивидуального предпринимателя,       |                                                        |               |
|                    |                                  |                                       | Город                                            |                                                             |                                                        |               |
|                    |                                  |                                       | место нахождения и место                         | осуществления деятельности,                                 |                                                        |               |
|                    |                                  |                                       | идентификационный н                              | юмер налогоплательщика,                                     |                                                        |               |
|                    |                                  |                                       |                                                  |                                                             |                                                        |               |
|                    |                                  |                                       | код причины п                                    | остановки на учет,                                          |                                                        |               |
|                    |                                  |                                       | основной государственн                           | ый регистрационный номер                                    |                                                        |               |
| Дата и номер проте | окола:                           |                                       |                                                  |                                                             |                                                        |               |
| 04.07.2023         |                                  |                                       |                                                  | 1                                                           |                                                        |               |
| Рабочие места:     |                                  | дата                                  |                                                  |                                                             | номер                                                  |               |
|                    | 97 номер отчета СОУТ; Води       | тель автомобиля наименование; 1       | 5 старый номер рабочего места; 1212 <sup>-</sup> | I новый номер рабочего места; не ликвидировано.             |                                                        | 1             |
|                    | (номер отчета; наименование долж | ности, профессии или специальности ра | ботника, занятого на рабочем месте; старый       | индивидуальный номер рабочего места; новый индивидуальный н | омер рабочего места; является ли РМ ликвидированным) — |               |
|                    |                                  |                                       |                                                  |                                                             |                                                        | +             |
| Комиссия           |                                  |                                       |                                                  |                                                             |                                                        |               |
| Председатель ком   | ИССИИ:                           |                                       |                                                  |                                                             |                                                        |               |
|                    |                                  |                                       |                                                  |                                                             |                                                        |               |
|                    |                                  |                                       |                                                  |                                                             |                                                        |               |
|                    | фамилия                          |                                       | RWN                                              | отчество                                                    | профессия                                              |               |
| члены комиссии.    |                                  |                                       |                                                  |                                                             | × ×                                                    |               |
|                    |                                  |                                       | (ФИО и профес                                    | сия члена комиссии)                                         |                                                        |               |
|                    |                                  |                                       |                                                  |                                                             | Подписать и отпр                                       | авить Закрыть |

6.4 После подписания и отправки протокола найденное ранее нарушение будет погашено.

| ID признак     | a                  |                    | Объект проверки<br>Не выбрано                       | ~                   | Выявленный признак<br>нарушения |         |               |                  |                    |
|----------------|--------------------|--------------------|-----------------------------------------------------|---------------------|---------------------------------|---------|---------------|------------------|--------------------|
| Отчёт СОУ      | /T                 |                    | Рабочее место                                       |                     | Погашено<br>Не выбрано          | ~       |               |                  |                    |
| Дата погац     | иения от           | <b>#</b>           | Дата погашения до                                   | #                   |                                 |         |               |                  | Найти              |
| ID<br>признака | Объект<br>проверки | Выявле             | нный признак нарушени                               | 19                  |                                 |         | Отчёт<br>СОУТ | Рабочее<br>место | Погашено           |
| 4450           | Отчёт              | Найдено<br>найдено | не уникальное рабочее и<br>в отчетах работодателя с | место №15<br>с ИНН: | название: Водитель автомо       | биля не | 97            |                  | Да<br>(01.08.2023) |